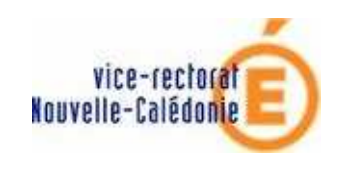

Profilage des nomenclatures

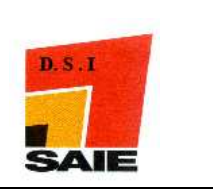

# SCONET profilage des nomenclatures

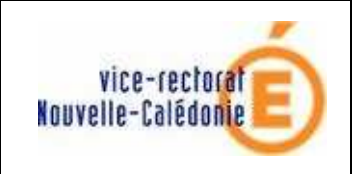

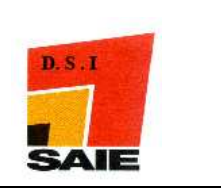

### SOMMAIRE

| <i>I</i> .  | Profilage des formations:  | 3 |
|-------------|----------------------------|---|
| <i>II</i> . | Profilage des matières ETP | 7 |

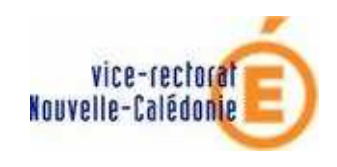

Profilage des nomenclatures

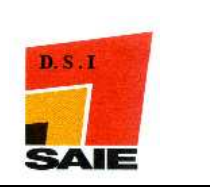

# I. Profilage des formations:

♣ Aller dans le module Nomenclature :

Application de delegation

en février 2009

## **oplication SCONET** Acces Nomenclature Acces aux Donnees Communes Acces Base Eleves - mode normal Acces Base Eleves - mode consultation Application SCONET GFE Acces GFE Application STS Acces STS - Mise a jour Acces STS - Consultation Application TSM TRM Public Acces au tableau des moyens Affectation des eleves post-3eme post-BEP Acces Affectation Post 3eme Acces Affectation Post BEP Application SCONET Absences Acces Absences 4 Aller dans l'année en préparation (2008/2009) qui en Nouvelle Calédonie démarrera

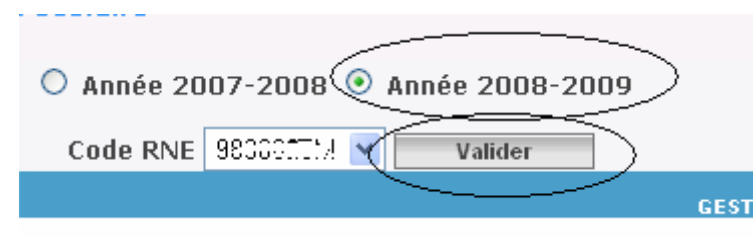

En haut à droite de l'écran, un message vous indique que vous avez reçu les nomenclatures pour l'année en préparation

De nouvelles nomenclatures profilées ont été chargées pour votre établissement.

SCONET NOMENCLATURES (Année 2008-2009)

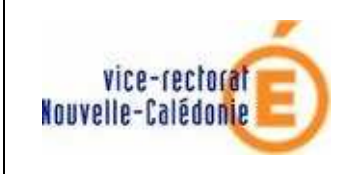

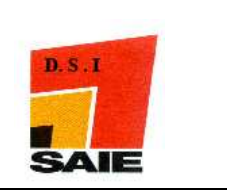

**U** Cliquer sur l'option de menu **Profilage** puis sur la sous-option **Formations** 

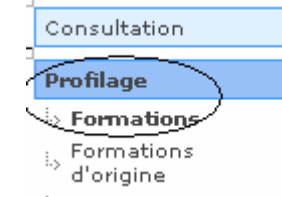

4 Un écran vous indique alors que vous n'avez effectué aucun profilage

| Anac carac                  | caraon <b>gaorae nea</b> anonnanons nangaes |           |
|-----------------------------|---------------------------------------------|-----------|
| Profilage des formations    |                                             |           |
| Description                 | Nombre de Sélection                         | Profilage |
| Formations de scolarisation | 14 MEF sélectionnés                         | >>        |
| Matières optionnelles       | 21 matières optionnelles sélectionnées      | >>        |
|                             | Aucun profilage n'a encore été effectué.    |           |
|                             | Lancer le profilage                         |           |

- **4** Cliquer sur **2** à hauteur de la ligne **Formations de scolarisation**
- Les M.E.F (Module Elementaire de Formation) sont alors affichés à l'écran. A gauche de l'écran apparaissant éventuellement les nouveaux MEF envoyés par le service statistiques du Vice-Rectorat.

#### <u>Exemple</u> :

| MEF de la nomenclature académique  |   | MEF sélectionnés par l'établissement                                                                                                    |  |  |  |  |
|------------------------------------|---|----------------------------------------------------------------------------------------------------|--|--|--|--|
| SE SEGPA MOTEURS ET MECANIQUE AUTO | > | 3EME<br>3EME D'INSERTION<br>3S-EUR SECTION EUROPENNE<br>3SEGPA METIERS DE L'ARTISANAT D'ART<br>3E SEGPA HABILLEMENT (MODE,COUTURE)<br>4EME AIDE ET SOUTIEN<br>4EME<br>4S-EUR SECTION EUROPEENNE<br>4EME SEGPA<br>5EME |  |  |  |  |
| Valider Annuter                    |   |                                                                                                    |  |  |  |  |

Pour le sélectionner pour votre établissement, cliquer sur ce qui fera passer le MEF de la partie gauche de l'écran à droite.

**Remarque** : Si vous voulez sélectionner tous les MEF se situant à gauche de l'écran, cliquer sur

- Cliquer ensuite sur le bouton
- **Recommencer la même méthode de sélection avec les Matières optionnelles**

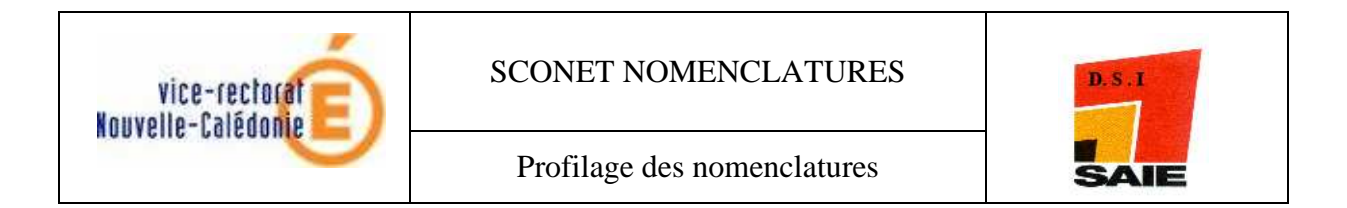

| <u>Exemple</u> .                      |                                        |                                                                                                    |
|---------------------------------------|----------------------------------------|----------------------------------------------------------------------------------------------------|
| Coptions                              |                                        |                                                                                                    |
| Options de la nomenclature académique |                                        | Options sélectionnées par l'établissement                                                                                                    |
|                                       | >>>>>>>>>>>>>>>>>>>>>>>>>>>>>>>>>>>>>> | ACCOMPAGNEMENT TRAVAIL PERSONNEL (ATRAV)<br>ANGLAIS LETTRES ETRANGERES (AGL9)<br>ANGLAIS LV RENFORCE (AGL4)<br>ANGLAIS LV1 (AGL1)<br>ATELIER ARTISTIQUE (ATART)<br>DECOUVERTE PROFESSIONNELLE 3 HEURES (DECP3)<br>DECOUVERTE PROFESSIONNELLE 6 HEURES (DECP6)<br>ESPAGNOL LV2 (ESP2)<br>GREC ANCIEN (GREC)<br>ITINERAIRE DECOUVERTE (ARTS HUMANITE) (IDARH) |
| Val                                   | ider Annu                              | ıler                                                                                                    |
|                                       |                                        | GESTION DES NOMENCLATURES 08.2.2.0                                                                                                    |
| Lancer le p                           | orofilage                              |                                                                                                    |

Vous pourrez alors accéder à l'année en préparation pour vos élèves dans le module Base Eleves

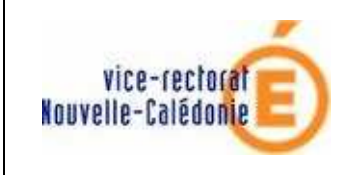

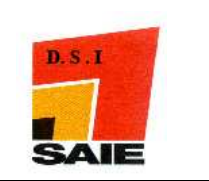

<u>Remarque</u> : si vous accédez au Module **Base** Eleves – année 2008/2009 avant d'avoir profiler les nomenclatures, un message vous signale que pour l'instant, vous ne pourrez pas accéder à la base Eleves

|                                     |                                  |                     |                          | Scoll                         | at BEE (Année 2009-5   |
|-------------------------------------|----------------------------------|---------------------|--------------------------|-------------------------------|------------------------|
|                                     |                                  |                     |                          | SCONE                         | EL DEE (AIIIIee 2006-2 |
|                                     | cueil ScoNe                      | et BEE              |                          |                               |                        |
| <u>Aide Guide</u>                   | <u>Edition</u>                   | <u>Quoi de neuf</u> | Informations pratiques   | <u>atout Sconet</u>           |                        |
|                                     |                                  |                     |                          |                               |                        |
|                                     |                                  |                     |                          |                               | 🏻 🧕                    |
| LA NOUVELL                          |                                  |                     | RFF EST INSTALLÉ         | F 11                          |                        |
| Elle contient en                    | narticulier                      |                     |                          | L                             |                        |
|                                     | aux contrôles                    | nour la saisie de   | s dinlômes               |                               |                        |
| <ul> <li>Edition de</li> </ul>      | es certificats (                 | de scolarité uniqu  | ement pour les élèves so | olarisés                      |                        |
|                                     |                                  |                     |                          |                               |                        |
| <u>Pour en savoir</u>               | <u>plus, consulte</u>            | r le menu "Quoi d   | <u>le neuf"</u>          |                               |                        |
| Vous l'avez peu<br>Mais il est peut | t-être déjà co<br>·être passé in | onsulté.<br>apercu  |                          |                               | I E                    |
| Depuis la versio                    | on de juin 200                   | )7, vous trouvez    | dans l'application SCONE | T un lien vers le site natior | al AtoutSconet         |
|                                     |                                  |                     |                          |                               |                        |
|                                     |                                  |                     |                          |                               | i i                    |
|                                     |                                  |                     |                          |                               |                        |
|                                     |                                  |                     |                          |                               |                        |
|                                     |                                  |                     |                          |                               | i i                    |
|                                     |                                  |                     |                          |                               |                        |
|                                     |                                  |                     |                          |                               | ~                      |
| 1.1                                 |                                  |                     |                          |                               |                        |
| L'accès à                           | la Base                          | Elève en M          | odification est i        | mpossible actuel              | lement.                |
| - <del>car la</del> réc             | eption d                         | es nomenc           | latures académ           | iques n'a pas eu              | lieu.                  |
|                                     | <u> </u>                         |                     |                          |                               |                        |
| Vous dev                            | ez, dans                         | Papplication        | on Sconet-Nome           | enclatures :                  |                        |
| 1-atten                             | dre la ré                        | ception de          | s nomenclatures          | s académiques                 |                        |
| 2-procé                             | dor auv                          | onóratione          | do cóloction ot          | de susfilees                  |                        |

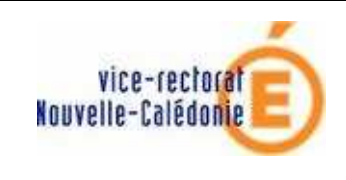

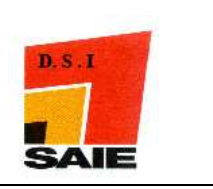

## II. Profilage des matières ETP

Cliquer sur Profilage puis sur Matières ETP

| Consultation                 |
|------------------------------|
| Profilage                    |
| b Formations                 |
| i.> Formations<br>d'origine  |
| Matières ETP                 |
| i., Circuits de<br>transport |
| Echanges                     |

Pour chacun des MEF qui apparaissent dans la liste déroulantes, faire les manipulations suivantes :

👍 Choisir un MEF

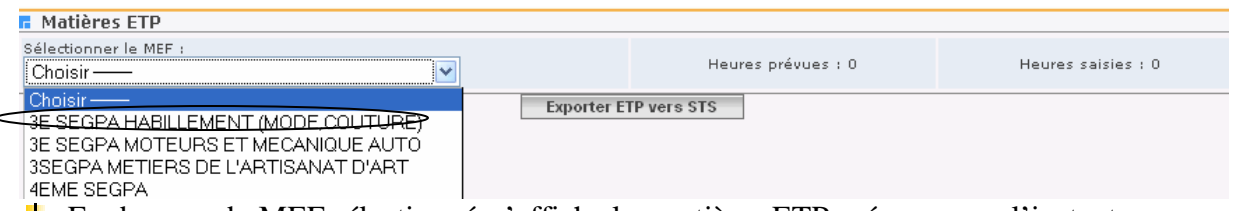

En dessous du MEF sélectionné, s'affiche les matières ETP prévues pour l'instant avec le nombre d'heures correspondantes.

| Alde                                               | Garae       | Laidon        | Quor de rieur | monnacions Fracques    | Zairre                 |
|----------------------------------------------------|-------------|---------------|---------------|------------------------|------------------------|
| 🖬 Matières ETP                                     |             |               |               |                        |                        |
| Sélectionner le MEF :<br>3E SEGPA HABILLEMENT (MOI | DE,COUTURE) | ~             |               | Heures prévues : 12.00 | Heures saisies : 12.00 |
| Matières ETP                                       |             | Modalité d'él | ection        |                        | Horaires +             |
| TRAVAUX PRATIQUES (TEXTILE ET C                    | UIR)        | MATIERE ENS   | EIGNEE EN TRO | NC COMMUN              | 12.0 -                 |
| Exporter ETP vers STS                              |             |               |               |                        |                        |

Vous pouvez alors :

- Modifier le nombre d'heures de la matières ETP affichée. Pour cela,
  - cliquer sur le libellé de cette matière ETP
  - saisir le nombre d'heures souhaitées
  - cliquer sur valider

| 🖬 Matières ETP                                  |                                   |            |  |  |  |  |  |  |
|-------------------------------------------------|-----------------------------------|------------|--|--|--|--|--|--|
| Sélectionner le MEF : 3E SEGPA HABILLEMENT (MOD | e,couture) 💌                      |            |  |  |  |  |  |  |
| Matières ETP :                                  | Modalité d'élection :             | Horaires : |  |  |  |  |  |  |
| TRAVAUX PRATIQUES (TEXTILE ET CUIR)             | MATIERE ENSEIGNEE EN TRONC COMMUN | ✓(10)      |  |  |  |  |  |  |
|                                                 | Valider Annuler                   |            |  |  |  |  |  |  |
|                                                 |                                   |            |  |  |  |  |  |  |

• Supprimer la matière ETP affichée en cliquant sur (à droite de la ligne matière ETP)

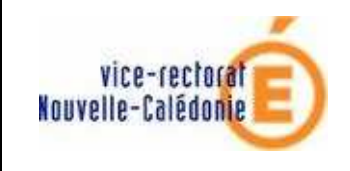

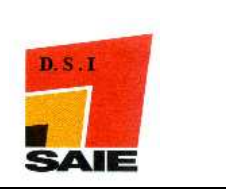

• Ajouter une matière ETP affichée en cliquant sur Un nouvel écran s'affiche :

|        |                            | <br>arac car | aon gaorae ma         | • morrisono masqueo |            | ~~~~ |
|--------|----------------------------|--------------|-----------------------|---------------------|------------|------|
| Ē      | 🖬 Matières ETP             |              |                       |                     |            |      |
| I<br>I | Sélectionner le MEF : 3E S |              |                       |                     |            |      |
|        | Matières ETP :             |              | Modalité d'élection : |                     | Horaires : |      |
|        | Choisir —                  | *            | Choisir ——            | ×                   | 0.0        |      |
|        |                            |              | Valider               | Annuler             |            |      |

• Choisir une matière ETP dans la liste déroulante qui s'affiche :

| Matières ETP :                      | Þ |
|-------------------------------------|---|
| Choisir — V                         |   |
| Choisir                             | [ |
| MECANIQUE APPLIQUEE AU VEHICULE     | _ |
| TRAVAUX PRATIQUES (TEXTILE ET CUIR) |   |
| TRAVAUX PRATIQUES ETUDE FABRICATION |   |

• Choisir une modalité dans la liste déroulante qui s'affiche :

|   | Modalité d'élection :                  | 1   |
|---|----------------------------------------|-----|
|   | Choisir —                              |     |
|   | Choisir ——                             |     |
|   | MATIERE ENSEIGNEE EN TRONC COMMUNE ->  | -   |
|   | MATIERE ENSEIGNEE OPTION FACULTATIVE   |     |
|   | MESURE SPECIFIQUE                      |     |
|   | AJOUT ACADEMIQUE AU PROGRAMME          |     |
|   | ENSEIGNEMENT RELIGIEUX                 |     |
| C | contraction and an although the second | . , |
| S | aisir un nomore à neures               |     |
|   | Horaires :                             |     |
|   | 0.0                                    |     |

| - |            | Valider |
|---|------------|---------|
| - | Unquer sur |         |

• La matière ETP ainsi créée se rajoute dans la liste des matières ETP du MEF sélectionné.

Vous pouvez alors rajouter, selon la même méthode, d'autres matières ETP pour ce MEF.

| Lorsque    | vous | avez    | saisi    | toutes   | les | matières | ETP | pour | le | MEF | sélectionné, |
|------------|------|---------|----------|----------|-----|----------|-----|------|----|-----|--------------|
| cliquer su | ır 🗖 | Exporte | er ETP : | vers STS | ;   |          |     |      |    |     |              |

Vous pouvez alors sélectionner un autre MEF et recommencer les manipulations décrites ci-dessus pour modifier, supprimer ou ajouter des matières ETP